## **EASY WAY TO UPLOAD PHOTOS IN PICASA**

Open your gmail account- Orkut, Gmail, Calendar, Documents, Photos, Web, more -click Photos

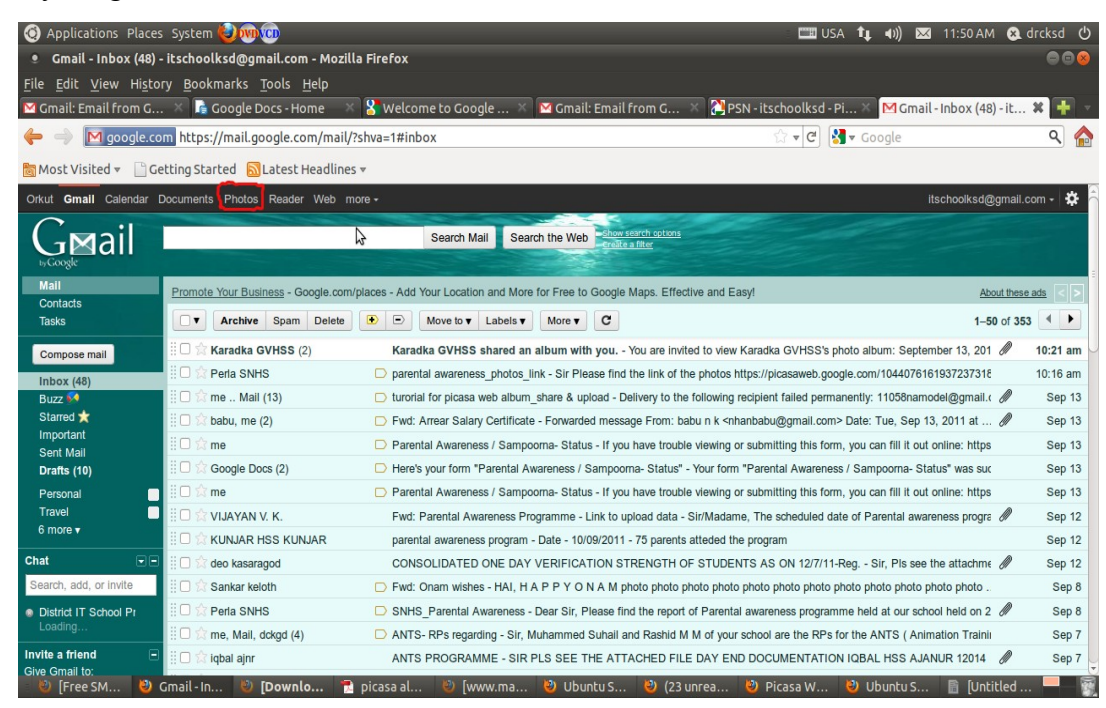

## Click - Upload

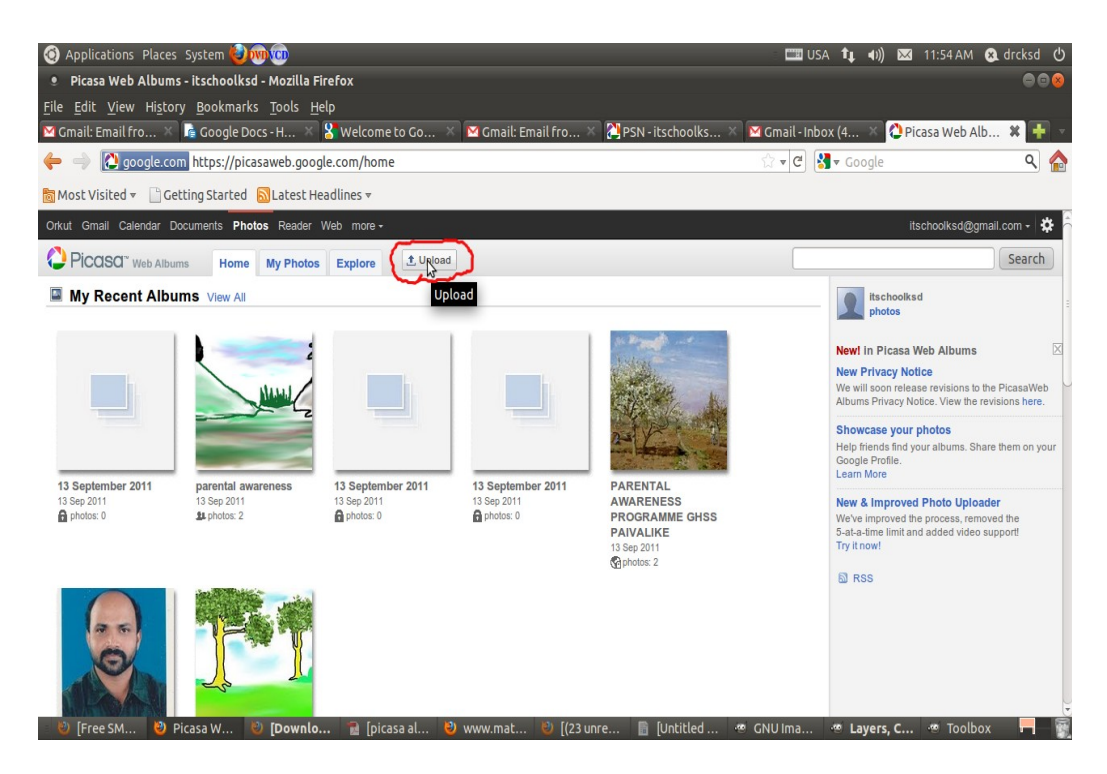

Click - Select Photos from your Computer

| <ul> <li>Applications Places System () () () () () () () () () () () () ()</li></ul>          | tょ •)) ⊠ 11:55 AM & drcksd ()<br>@@@<br>4 × (2 Picasa Web Alb ¥ 💠 ∘                                                                                                    |
|-----------------------------------------------------------------------------------------------|----------------------------------------------------------------------------------------------------|
| 🔶  ightarrow https://picasaweb.google.com/lh/webUpload?uname=itschoolksd 🗇 🛛 🖓 🕶              | Google 🔍 🏠                                                                                                    |
| 🛅 Most Visited 🔻 🗋 Getting Started 🔂 Latest Headlines 🔻                                       |                                                                                                    |
| Orkut Gmail Calendar Documents Photos Reader Web more -                                       | itschoolksd@gmail.com - 🔅                                                                                                    |
| PiCOSO <sup>®</sup> Web Albums Home My Photos Explore ± Upload                                | Search                                                                                                    |
| Upload Photos and Videos                                                                      |                                                                                                    |
| Album name 14 September 2011 or add to an existing album                                      | More Ways to Upload Photos<br>Did you know you can upload photos<br>directly from Picasa<br>Launch Picasa<br>Online storage:<br>0 0 0 MB Storage used<br>0 0 MB Storage temaining<br>Upgrade Storage |
| 🛛 🕹 [Free SM 👌 Picasa W 😢 [Downlo 👕 (picasa al 👌 www.mat 🕲 [(23 unre 📗 [Untitled 🐵 [GNU Ima 👁 | [Layers, 🧠 [Toolbox] 📃 🗑                                                                                                    |

Bowse and select photos then click – OK.

| 정 Applications Places System 🥹ሙሙ                                                                   | 🖽 USA 🏦               | 🖡 🕪) 🖂 12:11 PM 😣 drcksd 🖒                                                                |
|----------------------------------------------------------------------------------------------------|-----------------------|-------------------------------------------------------------------------------------------|
| Picasa Web Albums - itschoolksd - Mozilla Firefox                                                  |                       | ⊜ ⊜ ⊗                                                                                     |
| <u>File Edit View History B</u> ookmarks <u>T</u> ools <u>H</u> elp                                |                       |                                                                                           |
| 🗹 Gmail: Email fro 🗴 🔓 Google Docs - H 🗙 🧏 Welcome to Go 🗡 🗹 Gmail: Email fro 👋 🎇 PSN - itschoolks | 🛛 🔀 Gmail - Inbox (4. | 🗙 🗘 Picasa Web Alb 🗱 📑 🗸                                                                  |
|                                                                                                    | ್ಷ 🖉 🚼 🗸 ೧            | ioogle 🔍 🏠                                                                                |
| 🛅 Most Visited 👻 📋 Getting Started 🔊 Latest Headlines 👻                                            |                       |                                                                                           |
| Orkut Gmail Calendar Documents Photos Reader Web more -                                            |                       | itschoolksd@gmail.com - 🔅                                                                 |
| PICCISC Web Albums Home My Photos Explore Lupload                                                  |                       | Search                                                                                    |
| Upload Photos and Videos                                                                           |                       |                                                                                           |
| Album name: 14 September 2011 or add to an existing album                                          | 6                     | More Ways to Upload Photos<br>Did you know you can upload photos<br>directly from Picasa? |
| Upload more                                                                                        | Cancel OK             |                                                                                           |
| 🛛 🕑 [Free SMS, Send 👌 Picasa Web Albu 🕴 [Downloads] 👘 😭 [picasa albums s 👌 www.mathsblog           | 😻 [(23 unread) - na   | ar 🗟 Untitled 1 - Libre 💻 😨                                                               |

## Go to My Photos (at the top)

edit (on the right side of the Window near the lockmark)

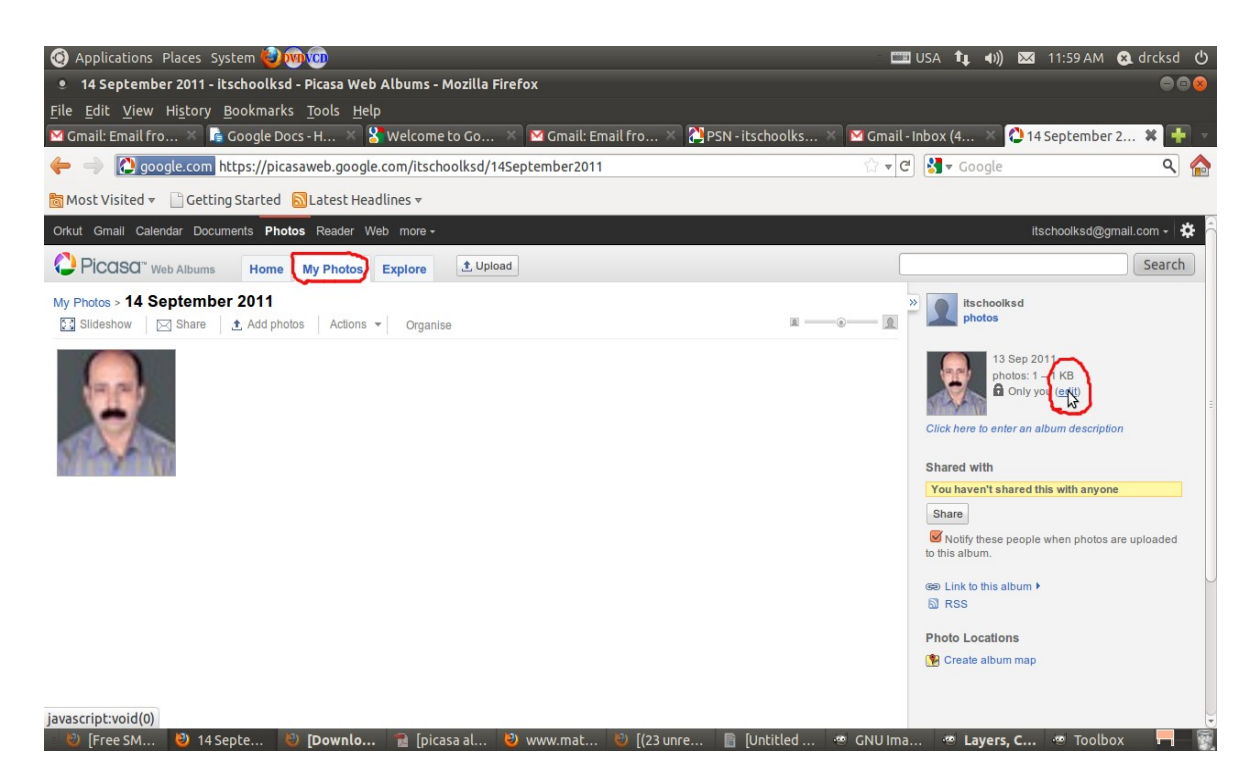

In Visibility tab change Only you as Public on the web then Save Changes .(If You want you can change Album Title and description here)

| 🔞 Applications Places System 🎱 🕅 🤠 💷 USA 🏚 📢                                                                                                    | 🖂 12:00 РМ 😣 drcksd 🖒                                                                                                    |
|----------------------------------------------------------------------------------------------------|----------------------------------------------------------------------------------------------------|
| ۱4 September 2011 - itschoolksd - Picasa Web Albums - Mozilla Firefox                                                                                                    | 0 0 😣                                                                                                    |
| <u>F</u> ile <u>E</u> dit <u>V</u> iew Hi <u>s</u> tory <u>B</u> ookmarks <u>T</u> ools <u>H</u> elp                                                                                                    |                                                                                                    |
| 🛛 Gmail: Email fro 👋 🖪 Google Docs - H 👋 🎖 Welcome to Go 👋 🎦 Gmail: Email fro 👋 🎇 PSN - itschoolks 👋 🗹 Gmail - Inbox (4 👋                                                                                                    | 🗘 14 September 2 🗱 📑 👻                                                                                                    |
| 🔶 🔶 🙆 google.com https://picasaweb.google.com/itschoolksd/14September2011 🗘 🗸 🕑 🚷 🗸 Google                                                                                                    | ۹ 🏠                                                                                                    |
| 👼 Most Visited 🔻 📄 Getting Started 🛛 🔂 Latest Headlines 🕶                                                                                                    |                                                                                                    |
| Orkut Gmail Calendar Documents Photos Reader Web more -                                                                                                    | itschoolksd@gmail.com - 🔅                                                                                                    |
| PICQSQ" Web Albums Home My Photos Explore ±Upload                                                                                                    | Search                                                                                                    |
| My Protos > 1         Edit album information         Title         14 September 2011         Date         13 Sep 2011         Description (optional)         Place Taken (optional)         Advanced permissions >         Visibility Only you         Show hot blocellow to viewers of the addition | d<br>ep 2011<br>ps: 1 – 1 KB<br>mly you (edit)<br><i>:an album descripton</i><br>red this with anyone<br>sople when photos are uploaded<br>um * |
| 🕑 [Free SM 🕹 14 Septe 👌 [Downlo 👔 [picasa al 👌 www.mat 🖏 [(23 unre 📳 [Untitled 🦔 GNU Ima 🦔 Layers                                                                                                    | i, C 🥗 Toolbox 🗖 📆                                                                                                    |

Click on Link to this Album (on the right side of the Window)

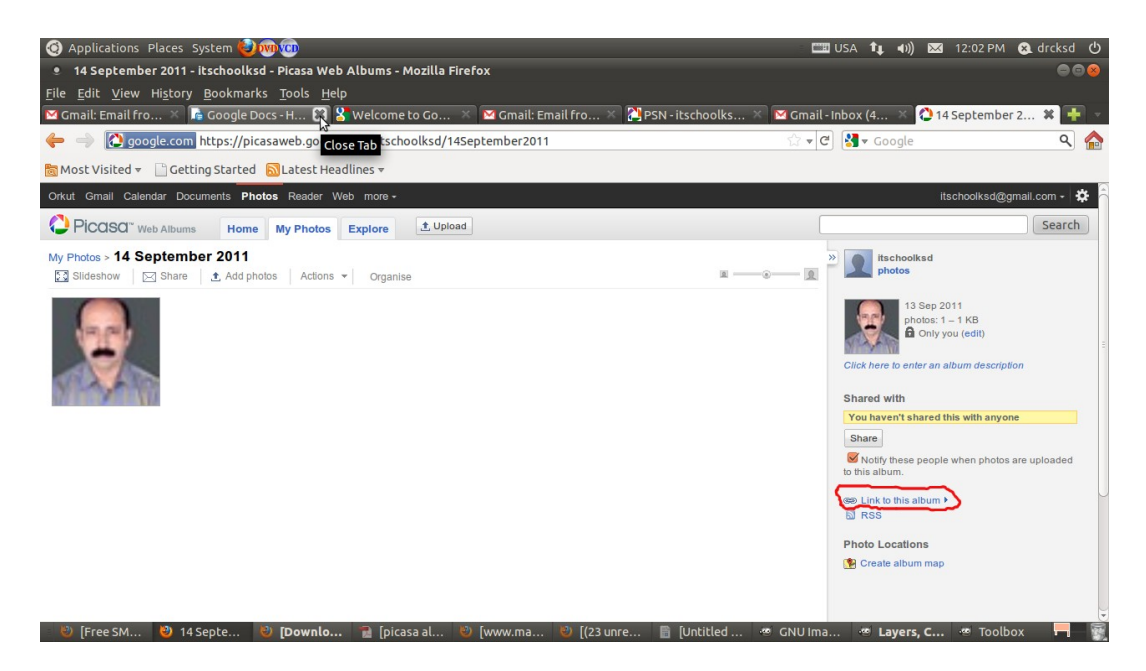

Copy the link address from Paste link in email box

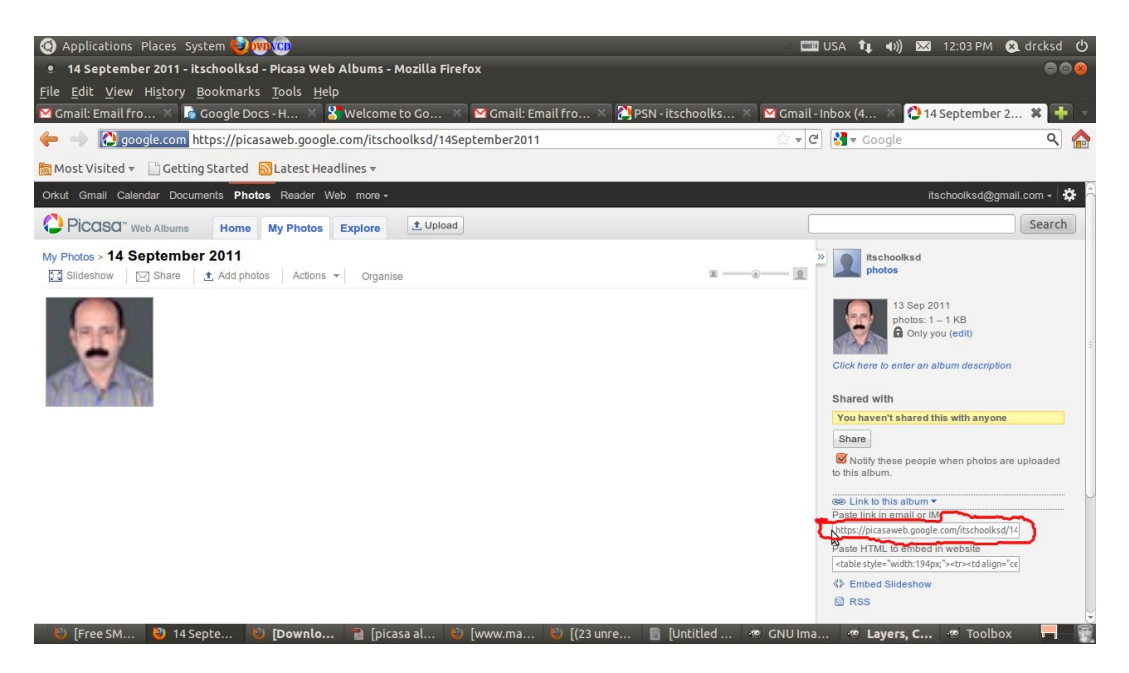